## MyADP – Requesting Time off from the Desktop

| On the Dashboard<br><b>a.</b> Find Time Off | Dashboard Dashbo      | ard                                                             |                 |                   |                                                                 |                     |
|---------------------------------------------|-----------------------|-----------------------------------------------------------------|-----------------|-------------------|-----------------------------------------------------------------|---------------------|
| b. Select REQUEST TIME OFF                  |                       |                                                                 | 🌣 Manag         | e Content         |                                                                 |                     |
|                                             |                       |                                                                 | Timecard        | >                 | Your Benefits                                                   |                     |
|                                             | Time<br>BALANCE AS OF |                                                                 | DEC 29 - JAN 11 |                   | View your current benefits or<br>make a change to your benefits |                     |
| REQUEST TIME OFF                            | Jan 9, 2020           | <b>m</b>                                                        | Total Hours     | 68.00 Hours       |                                                                 |                     |
|                                             | Benofits<br>SICK      | 40 Hours                                                        |                 |                   | coverage.                                                       |                     |
|                                             | VACATION              | 116.89 Hours                                                    |                 |                   |                                                                 |                     |
|                                             | xLV-ADA               | 0 Hours                                                         |                 |                   |                                                                 |                     |
|                                             | xLV-Administrat       | Ive O Hours                                                     | Schedule        | >                 | Your Pay                                                        |                     |
|                                             | xLV-CFRA              | 480 Hours                                                       | Today           |                   |                                                                 |                     |
|                                             | xLV-Discretiona       | ry 0 Hours                                                      | 9-70 AN E 70 DM |                   | Take Home Pay                                                   | nt from Jan 3, 2020 |
|                                             | Balances do           | +5 MORE BALANCES<br>Balances do not include 1 pending requests. |                 | 6.00 Am - 5.00 Pm |                                                                 | Re                  |
|                                             | m vi                  | EW TIME OFF REQUESTS                                            |                 |                   | Total 80 trs                                                    |                     |

SUBMIT TIME OFF REQUEST

- 2. PAY CODE: Select VACATION REQUESTED or SICK REQUESTED
- 3. DATES: Select date(s) requesting off NOTE: Do NOT include days off in your request.
- 4. START TIME: Enter you shift start time
- 5. HRS PER DAY: Enter the number of hours you are requesting off for one single day NOT total days.

✓ REVIEW

6. Select

| New Time Off Reques     | t          |             |       |
|-------------------------|------------|-------------|-------|
| PAY CODE                |            |             |       |
| VACATION REQUESTED      |            |             | 8     |
| SICK REQUESTED          |            |             |       |
| DURATION TYPE<br>Hours  |            |             |       |
| 01/23/2020              | <b>#</b>   | 01/23/2020  | I     |
| START TIME              | 0          | HRS PER DAY |       |
| 8:00 AM                 | 5          | 8.00        |       |
| Your schedule for Jan 2 | 23, 2020 😧 |             |       |
| (Optional)              |            |             |       |
|                         |            |             | 150 / |

## MyADP – Requesting Time off from the Desktop

- 7. SEND FOR APPROVAL: Review your request. If all the information is correct select to submit to your department.
  - a. If the information is incorrect, you may edit the information by selecting 🖋
  - b. If an additional request needs to be submitted select <sup>O</sup> NEW REQUEST

| Request Time Off                                          | ×   |
|-----------------------------------------------------------|-----|
| VACATION REQUESTED<br>Jan 23, 2020<br>/ 8:00 am - 4:00 pm | a 🗸 |
| D • NEW REQUEST                                           |     |
| 7 SEND FOR APPROVAL<br>X CANCEL                           |     |

## MyADP – Requesting Time off from the Desktop

## HOW TO VIEW CURRENT AND PREVIOUS REQUESTS

- A. **PENDING** View submitted requests that are pending approval
- **B. APPROVED** View approved requests
- **C. CANCELLED** View denied or cancelled requests

| < BACK     | Your Time                                  |          |           |  |
|------------|--------------------------------------------|----------|-----------|--|
|            | Pending                                    | Approved | Cancelled |  |
| TYPE:      | DATE: SUBMITTED:                           |          |           |  |
| O VACATION | Jan 23, 2020 Jan 9, 2020                   |          | <b>A</b>  |  |
| REQUESTED  | 8:00 AM - 4:00 PM (8 Karen Fausto Elizalde |          | (III)     |  |
| Submitted  | HRS)                                       |          |           |  |